# LVP606A 快速使用指南

此 《LVP606A 快速使用指南》是为了用户能够快速使用 LVP606A LED 高清视频处理器而制作, 有关 LVP606A 更深入的设置、调整和操作使用 请参考《LVP606A 使用说明书》

## 前\后面板介绍

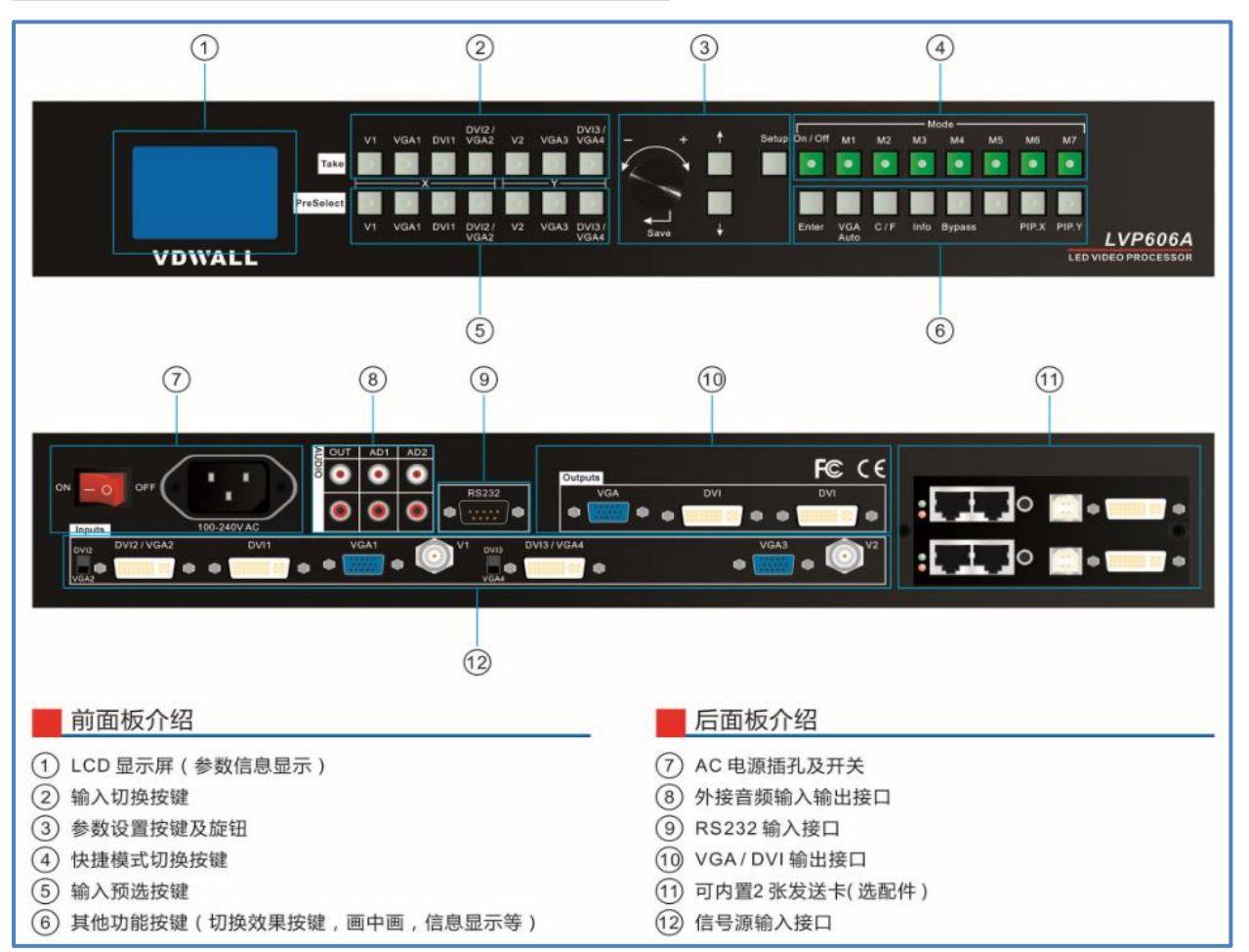

#### LVP606A 支持7 路视频信号输入,如下表:

| 端口                  | 说明                    |
|---------------------|-----------------------|
| V1、V2               | 2路 PAL/ NTSC 制式复合视频输入 |
| VGA1、VGA2           | 2路计算机模拟信号输入           |
| DVI1                | 1路计算机或 HDMI 数字高清信号输入  |
| DVI2/VGA3、DVI3/VGA4 | 2路 VGA/DVI/HDMI 输入    |

地址: 深圳市南山区科技园北区同方信息港 C 栋 5B 电话: +86-755-2675 0210 传真: +86-755-2675 0185 网址: www.videowall.cn

#### 第一步:发送卡安装

- 1) 关闭 LVP606A 电源,并且拔下电源线
- 2) 打开 LVP606A 面盖,拆掉 LVP606A 的发送卡挡片
- 3) 拧下发送卡的六角固定螺丝,拆掉发送卡挡片
- 4) 将发送卡安装在 LVP606A 的安装位置, 拧紧各螺丝
- 5) 接上发送卡+5V 供电线,装上 LVP606A 面盖

## 第二步: 输入、输出信号连接

- 1) 关闭所有信号连接设备的电源
- 2) 把视频源的输出信号接至 LVP606A 对应的视频输入端口,比如:
   电脑显卡 DVI 输出 → LVP606A 的 DVI 输入
   摄像机 AV 输出 → LVP606A 的 V1 或者 V2 输入
- LVP606A 的 DVI 输出 → 发送卡 DVI 输入接口
- 4) 发送卡网线 → LED 屏接收卡
- 5) LVP606A 的 VGA 输出 → LCD 显示器(作为监视器用)

### 第三步:上电开机

- 1) 确保各输入、输出信号连接无误
- 2) 插上 LVP606A 电源, 打开 LVP606A 电源开关, LVP606A 上电开机
- 3) 各信号源设备上电

### 第四步: 输入信号选择

LVP606A 开机后, 面板 LCD 屏显示如右图

- 1) 第1行显示当前选择的输入信号源,如:"当前=DVI"
- 2) 第2行显示当前输入信号源的状态 若无有效信号输入,则显示:"无有效信号输入",同时对应输入 按键指示灯闪烁,屏幕黑屏; 若为有效信号,则显示输入信号格式,如:"1080p\_60Hz"
  3) 第3行显示预选输入信号源的状态
- 若无有效信号输入,则显示:"无有效信号输入",同时对应输入按键指示灯闪烁; 若为有效信号,则显示输入信号格式,如:"1080p\_60Hz"
- 4) LVP606A 使用"预选"切换,使用(Preselect)中的按键选择"预选"信号,在确定预选信号 为有效输入信号后,使用(Take)中的对应按键来选择该输入信号
- 5) 输入接口 DVI2/VGA3, DVI3/VGA4 为 DVI/HDMI, VGA 复用接口,需手动切换输入接口一侧的 拨码开关来配置该接口输入信号,当拨码开关在 VGA 处时,当前接口为 VGA 输入,拨码开关在 DVI 处时,当前接口为 DVI/HDMI 输入。

### 第五步:设置输出分辨率

#### LVP606A 开启后

1) 连续按 Setup 键 8 次, LVP606A 进入设置菜单

第 1 项: | 语言设置 |

- 2) 左右旋转旋钮可以选择"中文"或"English",按下旋钮(即 Save 键)保存
- 3) 按 ↑ 键,到设置菜单第2项: 1 输出分辨率 ,旋转旋钮更改输出分辨率。选择宽、高都大于
   LED 屏实际像素点的输出分辨率,按下旋钮保存
- 4) 视频处理器会提示重启,按提示重新关开 LVP606A

地址: 深圳市南山区科技园北区同方信息港 C 栋 5B 电话: +86-755-2675 0210 传真: +86-755-2675 0185 当前= DVI1 1080p\_60Hz 预选=DVI2 1080p\_60Hz 第六步:设置图像的输出宽度、输出高度

**LVP606A** 重启后

- 1) 连续按 Setup 键 8 次, LVP606A 进入设置菜单,按 ↑ 键翻转到菜单: 输出宽度,旋转旋钮
   更改 输出宽度和 LED 屏的实际宽度像素值一样,按下旋钮保存
- 2) 然后按 ↑ 键翻转到菜单: 输出高度 ,旋转旋钮更改输出高度和 LED 屏的实际高度像素一样, 按下旋钮保存
- 3) 再次按 Setup 键到退出设置菜单,旋转旋钮更改"确定"后,按 Save 键即退出设置

第七步: 电脑分辨率设置

- 进入电脑显卡控制面板,在 设置多个显示器 中,选择设置为"复制模式"、"扩展模式"或者 "双显示模式"
- 2) 在 更改分辨率 中,选择显示器 LVP606A 的分辨率和第五步: LVP606A 设置的输出分辨率一 样

### 第八步:全屏\局部显示(Bypass)

- 1) 按键 DVI 选择 DVI 信号输入,确保 DVI 输入信号的分辨率和 LVP606A 的输出分辨率相同
- 2) 按 Bypass 按键,按键指示灯亮,LED 屏为局部点对点显示状态,图像不被压缩
- 3) 再次按 Bypass 按键,按键指示灯灭,LED 屏为全屏显示状态,图像被整幅压缩到 LED 屏幕上显示

# 第九步:设置 PIP / POP 参数

- 1) 连续按 Setup 键 8 次, LVP606A 进入设置菜单
- 2) 按 ↑ 键可以分别翻转至窗口 2---窗口 9 共 8 个窗口的输出宽度、输出高度、输出水平起始、输出垂直起始,如窗口 6:

窗口6输出宽度、 窗口6输出水平起始

窗口6输出高度、 窗口6输出垂直起始

3) 旋转旋钮可分别调整上面各设置项的数值,并按下旋钮(即 Save 键)保存

# 第十步:打开 PIP / POP 功能

- 在单画面显示状态,X通道中选择输入信号为当前输入信号, 此信号将作为主画面
- 2) 按 PIP.X 按键, 面板 LCD 会提示: 子 X =?
- 3) 在(Preselect)的X通道中按键选择信号作为子X信号,即打开 PIP.X 功能,进入双画面显示状态
- 4) 按 **PIP.Y** 按键, 面板 LCD 会提示: 子 Y =?
- 5) 在(Preselect)的Y通道中按键选择信号作为子Y信号,即打开PIP.Y 功能,进入三画面显示 状态
- 6) 主、子X、子Y 三个画面的源信号和窗口位置通过按键设置,按↑、↓按键选择当前设置的画面,当前设置的画面以"!"作为标志。在(Preselect)中按键选择源信号,旋转旋钮改变窗口位置,如LCD显示"子X=V1 3→6?"此时按下 Save 键保存,LCD显示"子X=V1 6!"子X 的画面的位置由窗口3变为窗口6
- 7) 在三画面显示状态下,按 PIP.X 和 PIP.Y 按键可分别关闭子 X 和子 Y 画面,回到单画面显示状态

| 源        | 窗口           |
|----------|--------------|
| 主=DVI1   | 2→3 <b>!</b> |
| 子 X=V1   | 3→6          |
| 子 Y=VGA3 | 3→7          |
|          |              |